## **1ERP CATS time – Set Parameter For Contractor:**

- 1. Navigate to VZWeb.verizon.com.
- 2. Click on the ERP Portal.
- 3. Click the Maintain User Profile S4 tile under the Common Access group.

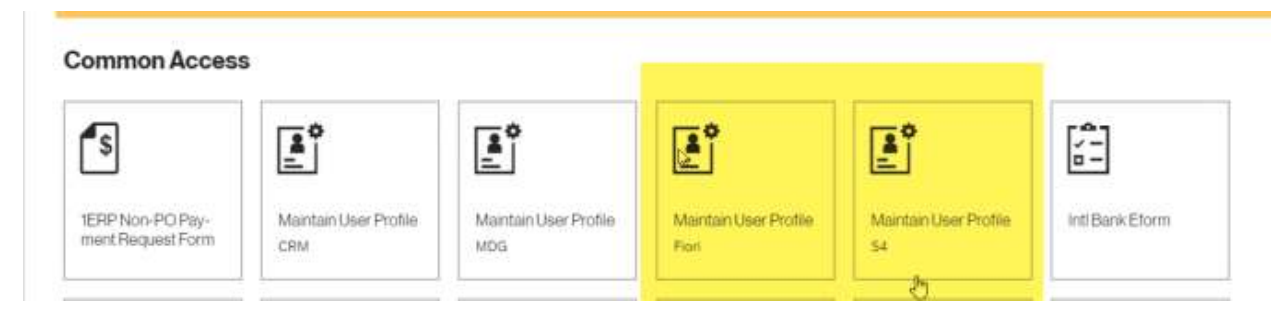

4. Click the **Parameters** tab. Under **SET/GET Parameter ID** type **CVR.** Next under Parameter value type

VZCBPS1 and click the Save button at the bottom right of the window.

**Note**: If current parameter setting are incorrect to delete check the box to the left of CVR and then click on the icon below to delete.

| Address Defaults Parame | -       | Delete selected row              |   |
|-------------------------|---------|----------------------------------|---|
|                         |         |                                  |   |
| CVR                     | V2CBPS1 | CATS: Variant for time recording |   |
| נ<br>נ<br>נ             |         |                                  | _ |

|  | - | ļ |
|--|---|---|

5. Repeat step 4 for the Maintain User Profile Fiori tile.

6. Then click on **My Timesheet** tile and you should now be able to create an assignment to enter your time sheet.